## I\*STAR: Instructions for Students

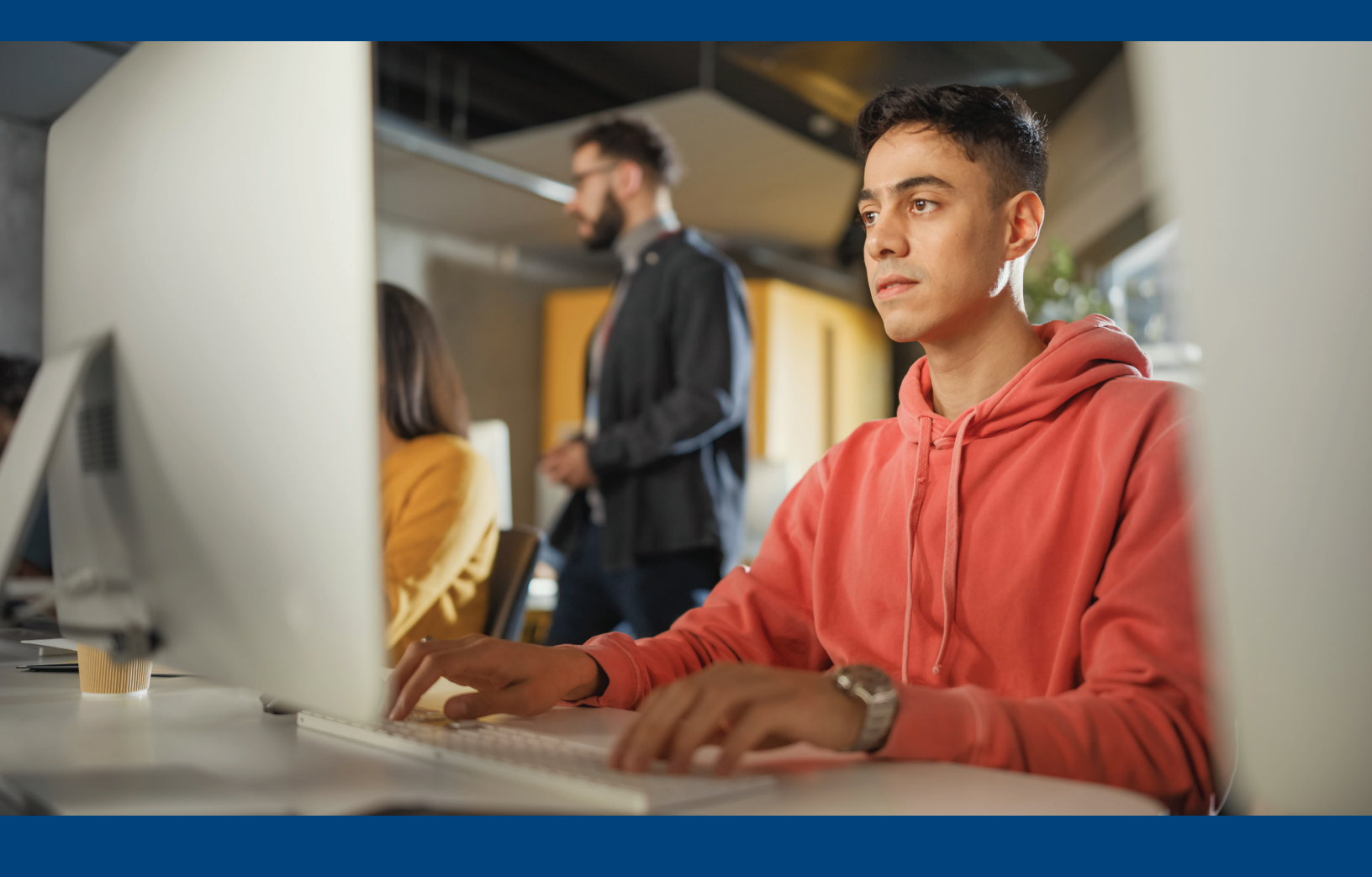

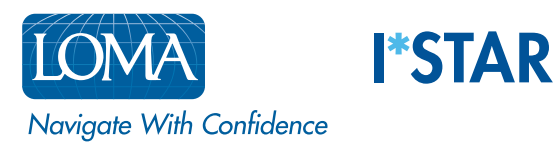

## **Directions for Students**

1. Using Chrome, Edge, Safari, or Firefox, navigate to exams.loma.org and sign in using your current LOMA credentials.

| ANNOUNCEMENTS |
|---------------|
|               |
|               |
|               |
|               |
|               |
|               |

2. Select the exam you are taking today.

| LON<br>Navigate<br>Confident | With LOMA Exam Portal Home Help             | Logou               |
|------------------------------|---------------------------------------------|---------------------|
|                              | Hello James!                                | Test ID: 020336458E |
|                              | LOMA 280 I*STAR 中文简体版 (Chinese Simplified)  | Expires 2022 Sep 01 |
|                              | LOMA 290 I*STAR 中文简体版 (Chinese Simplified)  | Expires 2022 Sep 01 |
|                              | LOMA 290 I*STAR 中文繁體版 (Chinese Traditional) | Expires 2022 Dec 29 |
|                              | LOMA 301 I*STAR English, Fifth Edition      | Expires 2022 Dec 30 |
|                              | LOMA 356 I*STAR Français                    | Expires 2022 Dec 16 |

3. Select the site at which you are taking the exam. Your exam site **must match the proctor's exam site**. If you are taking the exam at a third-party site, choose the "Show Third-Party Sites" button to see a list of these sites. After choosing the exam site, select "Submit."

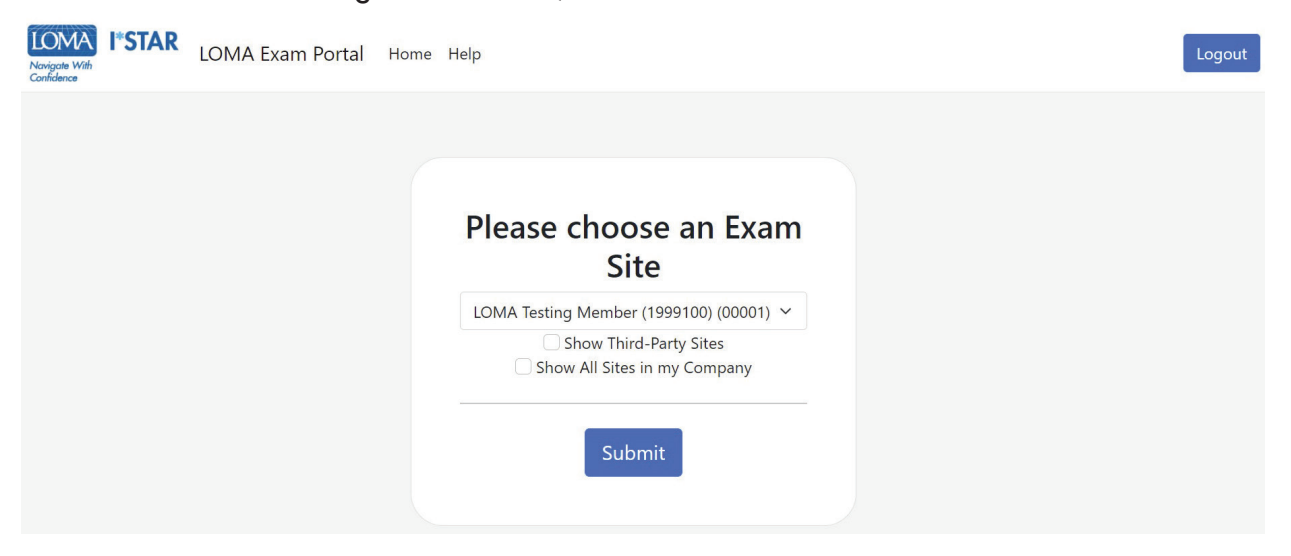

4. Read the LOMA Exam Integrity Statement. Select the box to confirm that you have read and agree to the exam rules and then choose "Start."

|                                                                                                    | Rules of Conduct                                                                                                    |
|----------------------------------------------------------------------------------------------------|----------------------------------------------------------------------------------------------------|
| I hereby affirm                                                                                              | that this examination will be taken in accordance with the conditions specified by LOMA, namely:                                                                                                    |
| <ol> <li>I will not a</li> <li>During th<br/>calculator</li> <li>I am resp</li> <li>I will report</li> </ol> | consult, discuss, review, or in any way use anyone else's answers or accept unauthorized assistance in arriving at my own answers on this examination.<br>a time I am taking the examination, I will not have in my possession any outside materials including, but not limited to, notes, textbooks, unauthorized<br>rs or any digital or mobile devices.<br>onsible for obtaining the correct edition of each assigned text for this examination, as set forth by LOMA.<br>rt any violations of the conditions specified by LOMA immediately to my proctor or to LOMA. |
| l understand ar<br>grade my exan                                                                             | In agree that should it be determined that any of the above conditions are violated, my company may be informed; in addition, LOMA may elect not to<br>nination and, furthermore, I may be prevented from participating in LOMA's educational programs in the future for a period of up to three years.                                                                                                    |
| l further unders<br>statistical resea                                                                        | tand and agree that LOMA may use demographic and performance data based on my participation in LOMA's educational programs for the purpose of<br>arch projects.                                                                                                    |
| l understand th conditions, I wi                                                                             | at in order to maintain the integrity and reputation of LOMA's educational program, I will follow these rules. If I have any comments on the examination II send them separately in writing to LOMA's Office of the Registrar.                                                                                                    |

5. You will see the "Please wait. The exam has not started" screen while the proctor admits you to the exam.

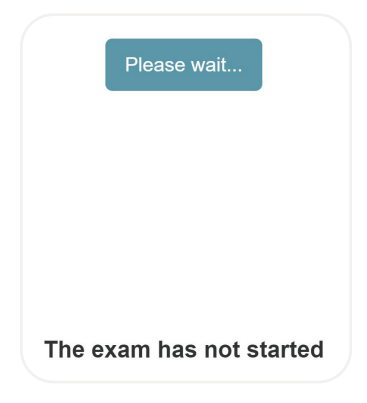

6. Your proctor will generate a code. When the proctor gives you the code, enter it here. Then, select "Start Exam."

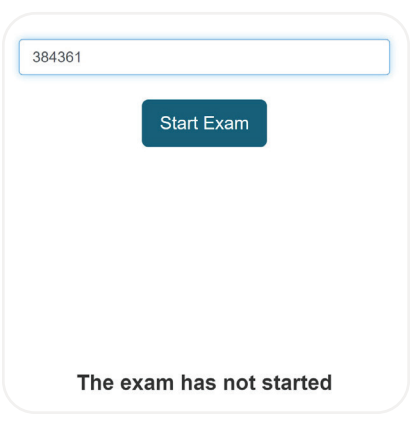

7. The first page of the exam will give you the number of items and the time limit for the exam.

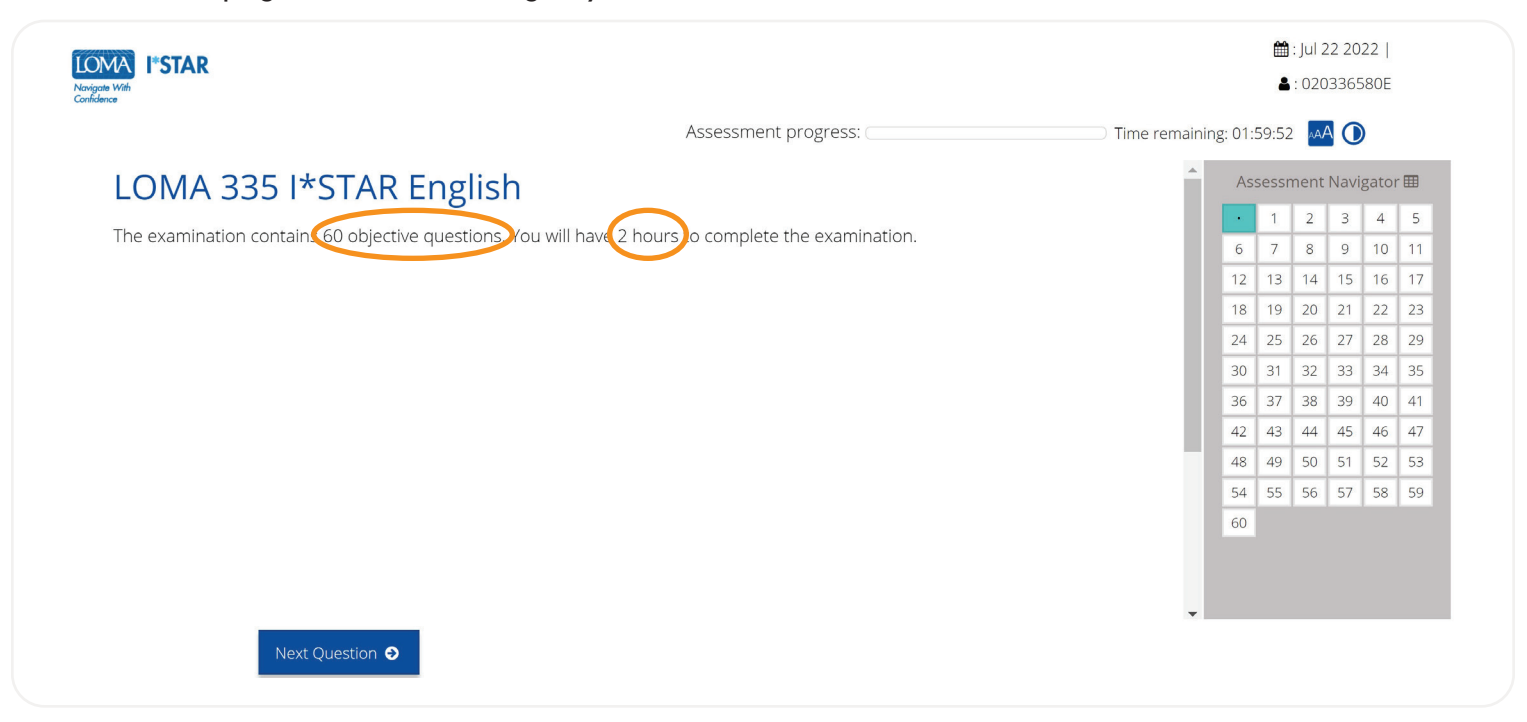

- 8. Answer each question on the exam.
- 9. Use the navigation box on the right side of your screen, or select "Previous Question"/"Next Question" to move through the exam. You may return to any question by choosing the question number in the navigation box.
- **10.** To flag a question to return to it later, select the ribbon icon beside "Next Question" to highlight that question in the Assessment Navigator.

| LOMA ISTAR<br>Novelawa              |                      |                       | ∰ : Jul 27 2022<br>▲ : 02012242                                                            | 2  <br>7E      |                |
|-------------------------------------|----------------------|-----------------------|--------------------------------------------------------------------------------------------|----------------|----------------|
|                                     | Assessment progress: | Time remaining: 01:58 | :37 🗚 🛈                                                                                    |                |                |
| LOMA 301 I*STAR English             |                      | Ass.                  | essment Navi                                                                               | gator E        | 5              |
| 14 of 60                            |                      | 6<br>12<br>18         | 7         8         9           13         14         15           19         20         1 | 10<br>16<br>22 | 11<br>17<br>23 |
| 0                                   |                      | 24<br>30              | 25 26<br>31 32 3                                                                           |                | 29<br>35       |
| 0                                   |                      | 36<br>42              | 37 38 39<br>43 44 45                                                                       | 40             |                |
| 0                                   |                      | 48                    | 49 50 51                                                                                   | 52             | 53             |
| 0                                   |                      | 60                    | 33 30 37                                                                                   | 50             | 55             |
|                                     |                      |                       |                                                                                            |                |                |
|                                     |                      |                       |                                                                                            |                |                |
| Previous Question     Next Question |                      |                       |                                                                                            |                |                |

11. After you have completed all of the questions and are ready to see your score, select "Submit Exam." If you have not viewed every question, you will receive a reminder that some questions are not yet answered. Choose "No" to return to the exam to answer the remaining questions. Choose "Yes" to submit the exam for grading.

| I'STAR                  |                                          | iii : jun 30 2022  <br>▲: 020122460E                                                                                                    |
|-------------------------|------------------------------------------|----------------------------------------------------------------------------------------------------|
| LOMA 301 I*STAR English | Assessment progress:                     | Time remaining: 01:44:43 A Seessment Navigator                                                                                                    |
| 60 of 60                |                                          | 1         2         3         4         5           6         7         8         9         10         11           12         13         14         15         16         17                     |
| 0                       | [                                        | 18         19         20         21         22         23           24         25         26         27         28         29           20         21         23         23         24         25 |
| 0                       | Warning                                  | 30         31         32         33         34         33           36         37         38         39         40         41           42         43         44         45         46         47 |
| 0                       | answered yet. Do you want to submit now? | 42         43         44         40         47           48         49         50         51         52         53           54         55         56         57         58         59            |
| 0                       | Yes No                                   | 60                                                                                                    |
| Previous Question       |                                          | Submit Exam 🛪                                                                                                    |

## 12. You will immediately see whether or not you have passed the exam.

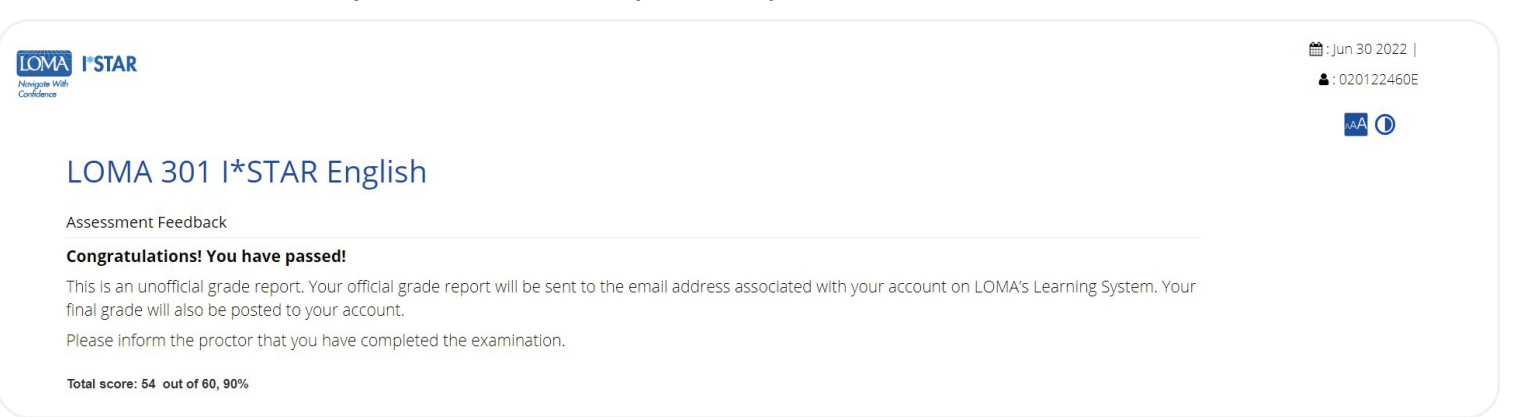

**13.** Log out of the exam by selecting the "Close" button and close the browser. You will receive an email with a link to your performance report.

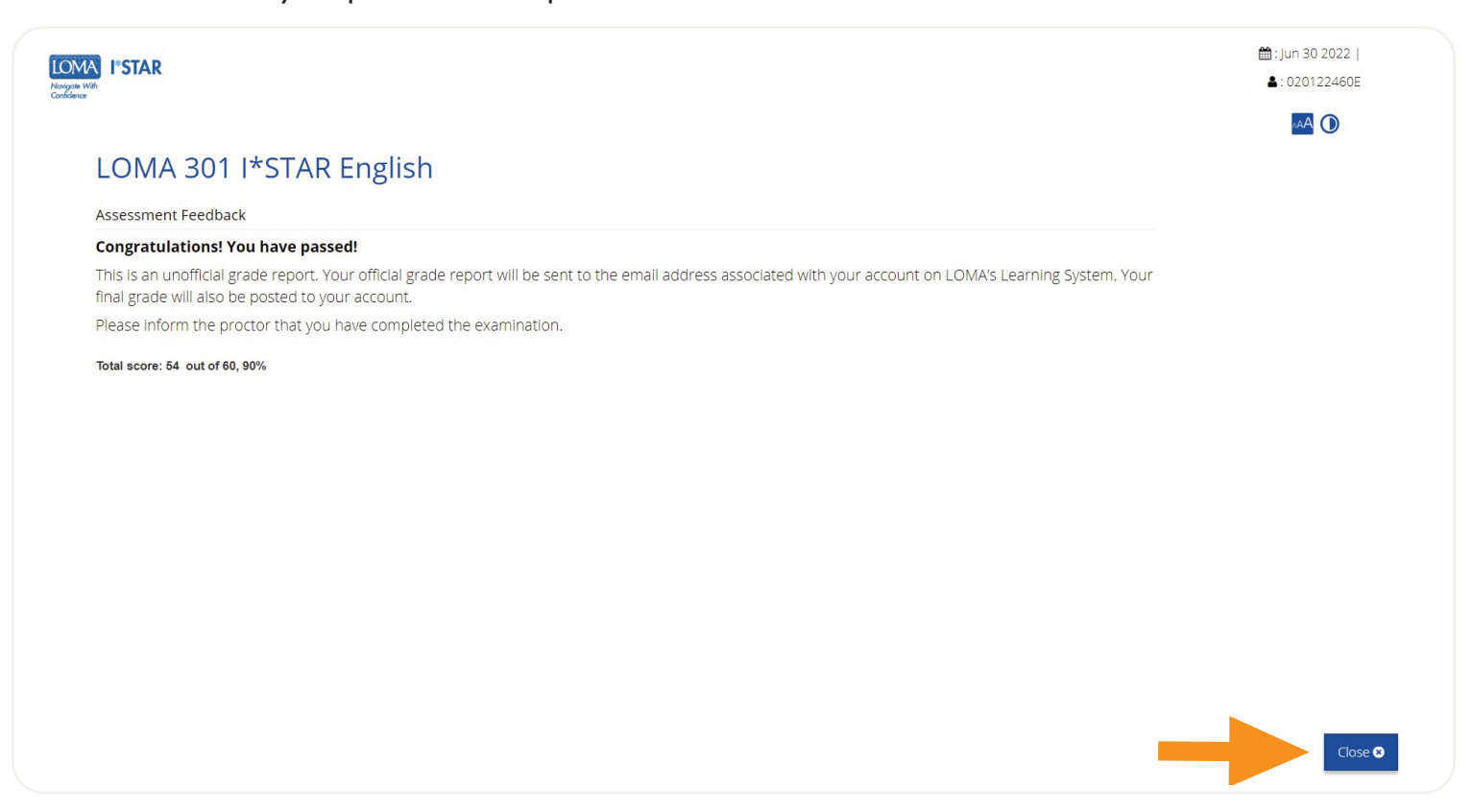

14. If you have questions, please contact the Contact Center at education@loma.org.

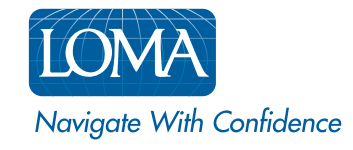

©2022 LL Global, Inc. All rights reserved. This publication is a benefit of LOMA membership. No part may be shared with other organizations or reproduced in any form without the written approval of LL Global.

1002 - 2022 (50700 - 10 - 403 - 21002)